# ave in the second second secon

จ.สว

## การขอสนับสนุนน้ำ อุปโภคบริโภค

### <u>ฉบับประชาชน</u>

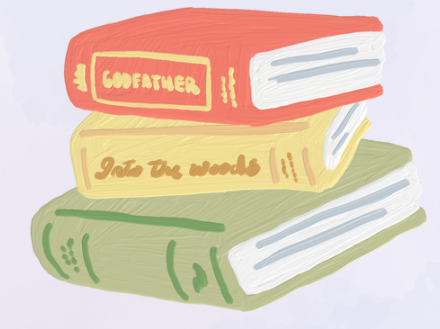

สำนักปลัด ผผผ.ผลกฎ.go.th

#### คู่มือสำหรับประชาชน

งานที่ให้บริการ การขอสนับสนุนน้ำอุปโภคบริโภค หน่วยงานที่รับผิดชอบ สำนักงานปลัด องค์การบริหารส่วนตำบลวัง

#### ขอบเขตการให้บริการ สถานที่ / ช่องทางการให้บริการ

สำนักงานปลัด องค์การบริหารส่วนตำบลวัง โทรศัพท์: ๐๗๗-๙๖๑-๗๒๕ โทรสาร: ๐๗๗-๙๖๑-๗๒๖ ระยะเวลาเปิดให้บริการ วันจันทร์ ถึง วันศุกร์ (ยกเว้นวันหยุดที่ทางราชการกำหนด) ตั้งแต่เวลา ๐๘.๓๐ - ๑๒.๐๐ น. และ ๑๓.๐๐ - ๑๖.๓๐ น.

E-Service : https://www.wang.go.th/front/eservice/a

#### ขั้นตอนและระยะการให้บริการ ขั้นตอน

- ๑. ประชาชนยื่นคำร้องต่อเจ้าหน้าที่
- ๒. เจ้าหน้าที่รับคำร้องและเสนอผู้บริหารพิจารณา
  (ระยะเวลา ๕ นาที)
- ๓. ผู้บริหารพิจารณอนุมัติ
  (ระยะเวลา ๕ นาที)
- ๔. เจ้าหน้าที่ประสานไปยังหน่วยงานที่มีรถบรรทุกน้ำ
  เพื่อขอความร่วมมือจัดส่งน้ำ กรณีรถบรรทุกน้ำว่าง
  จะดำเนินการจัดส่งน้ำได้ทันที
  (ระยะเวลา ๓ ชั่วโมง)
- แสร็จสิ้นภารกิจรายงานให้ผู้บริหารทราบ

#### ระยะเวลา

ใช้ระยะเวลาทั้งสิ้น ไม่เกิน ๑ วัน

#### รายการเอกสารหลักฐานประกอบ เอกสารหรือหลักฐานที่ต้องใช้

- ๑. สำเนาบัตรประจำตัวประชาชน
- ๒. สำเนาทะเบียนบ้าน

**ค่าธรรมเนียม** -ไม่เสียค่าธรรมเนียม-

#### หน่วยงานผู้รับผิดชอบ

- ๑. สำนักงานปลัดองค์การบริหารส่วนตำบล
- ๒. สำนักงานปลัดองค์การบริหารส่วนตำบล
- ๓. สำนักงานปลัดองค์การบริหารส่วนตำบล
- ๔. สำนักงานปลัดองค์การบริหารส่วนตำบล
- ๕. สำนักงานปลัดองค์การบริหารส่วนตำบล

จำนวน ๑ ฉบับ จำนวน ๑ ฉบับ

#### การรับเรื่องร้องเรียน

ถ้าการให้บริการไม่เป็นไปตามข้อตกลงที่ระบุไว้ข้างต้นสามารถติดต่อเพื่อร้องเรียนได้ที่ องค์การบริหารส่วนตำบลวัง โทรศัพท์ : ๐๗๗-๙๖๑-๗๒๕ หรือเว็บไซต์ <u>www.wang.go.th</u>

#### การขอสนับสนุนน้ำอุปโภคบริโภค ระบบ E-service

ผู้เข้าใช้บริการ เข้าหน้าเว็บไซต์หลัก ของ องค์การบริหารส่วนตำบลวัง โดยเข้าไปที่ www.wang.go.th ดังภาพที่ ๑

|                                                          |          | 195                |                                      |                           | 62                 | Contraction of the second second seco |             |  |
|----------------------------------------------------------|----------|--------------------|--------------------------------------|---------------------------|--------------------|----------------------------------------------------------------------------------------------------|-------------|--|
| องหการประการส่วนทางส่วง                                  |          | E.                 | หน้าเ                                | แรก เมนูหลัก              | บุคลากร            | ข่าว / กิจกรรม                                                                                                    | ติดต่อหน่วย |  |
| ອ າ້ອບັญญัติงบประมาณ                                     |          |                    |                                      | -                         |                    |                                                                                                    |             |  |
| 😑 แผนดำเนินการประจำปี                                    |          | " ที่เก็บอังคารพทธ | วิสัยา<br>ทาส พระไสยาสน์วัดถ้ำใหญ่ เ | ทัศน์<br>เดนสมนไพรเขาประส | รงค์ ลืมไม่ลงหาดสะ | มบรณ์ "                                                                                                    |             |  |
| 🤤 แผนอัตรากำลัง                                          |          |                    |                                      |                           |                    |                                                                                                    |             |  |
| 😂 แผนปฏิบัติการจัดซื้อจัดจ้าง                            |          |                    |                                      |                           |                    |                                                                                                    |             |  |
| \ominus แผนปฏิบัติการป้องกันและบรรเทา<br>สาธารณภัย       |          |                    |                                      | _                         |                    |                                                                                                    |             |  |
| 🥥 แผนปฏิบัติการป้องกันการทุจริต 4<br>ปิ                  |          | <u> </u>           | _                                    |                           | 1                  |                                                                                                    | -           |  |
| 🥏 แผนการใช้จ่ายงบประมาณรายจ่าย<br>ประจำปี                | E-Servic | e / S:UU           | เยื่นคำร้องอ                         | our (                     | One S              | top Ser                                                                                                    | vice)       |  |
|                                                          |          | -                  | 1                                    | -                         |                    |                                                                                                    |             |  |
|                                                          | <        | ∆ <u>†</u> ∆       | SUPPORT                              | Ģ                         | 5                  | <u>&gt;</u>                                                                                                    | 13          |  |
| มาตรการภายในเพื่อส่งเสริม ความ<br>โปร่งใสและป้องกันทจริต |          | ร้องเรียนทุจริต    | ช่วยเหลือประชาชน                     | ขออนุเคราะห์น <b>ู</b>    | ้ำ ศูนย์พัฒ        | นาเด็กเล็ก                                                                                                    |             |  |

ระบบจะแสดงหน้าจอ แบบคำร้องขอความอนุเคราะห์น้ำเพื่ออุปโภคบริโภค โดยจะแสดงฟอร์ม โดยมี รายละเอียด ดังภาพที่ ๒ ผู้ใช้สามารถกรอกผ่านฟอร์มบนเว็บไซต์ได้ทันที โดยจะต้องกรอกข้อมูลให้ครบถ้วน และ กดยีบเย็บ ยี่บดำร้อง

บริโภค พัฒนา

|                                                 | แบบคำร้องขอความอนุเคราะห์น้ำเพื่ออุปโภคบริโภค                                  |                                                                       |       |                         |  |  |  |  |  |
|-------------------------------------------------|--------------------------------------------------------------------------------|-----------------------------------------------------------------------|-------|-------------------------|--|--|--|--|--|
|                                                 | <b>ข้อมูลผู้ขอ</b><br>คำนำหน้า<br>มาย                                          | ชื่อ                                                                  | สกุล  | รหัสบัตรประชาชน         |  |  |  |  |  |
| กรอกข้อความ รายละเอียดที่ประวัติ                | ข้าง<br>บ้านเลขที่                                                             | หมู่ที่                                                               |       | ถนน                     |  |  |  |  |  |
| ส่วนตัวของผู้ใช้งาน ในแบบกำร้อง<br>และเลอรื่อง" | ຕຳນລ<br>                                                                       | ອຳເภอ                                                                 |       | จังหวัด                 |  |  |  |  |  |
|                                                 | โทรศัพท์<br>                                                                   |                                                                       |       |                         |  |  |  |  |  |
|                                                 |                                                                                |                                                                       |       |                         |  |  |  |  |  |
|                                                 | <b>สำเนาบัตรประจำตัวประชาชน</b> (ไฟล์ jpg ขนาดไฟล์ไม่เกิน 10 MB)               |                                                                       |       |                         |  |  |  |  |  |
|                                                 | สาเนาบตรบระจาดวบระชาช                                                          | <b>าน</b> (เพล jpg ขนาดเพลเมเกน 10 MB                                 | 2     | <i>ใม่ได้เลอกไฟส</i> โด |  |  |  |  |  |
|                                                 | สาเนาบตรบระจาตวบระชาช<br>เลือกไฟล์ ไม่ได้เลือกไฟล์ใง                           | ณ (เพล jpg ขนาดเพลเมเกน 10 MB<br>ด                                    | ,<br> | ู ไม่ได้เลือกใฟกโด      |  |  |  |  |  |
|                                                 | ลาเนาบครบระจาควบระชาข<br>เลือกไฟล์ ไม่ได้เลือกไฟล์ไ<br>ข้าพเจ้าขอรับรองว่าข้อค | ณ (เพล jpg ขนาดเพลเมเกน 10 MB<br>ด<br>วามข้างต้นเป็นความจริงทุกประการ | 1     | ในใส่เคอกไฟเคโด         |  |  |  |  |  |